# Switch Cisco

## Administrer par le port console

L'administration par port console utilise les paramètres suivants :

- Bits de données : 8 bits
- Bit stop = 1 bit
- Bit de parité : aucun (none)
- Contrôle de flux de données : XON/XOFF
- Débit : 9600 bits/s

# Mode d'accès

Une fois établie la connexion avec le switch (par le réseau ou le câble console), on tombe sur le niveau **sans privilèges** qui permet quelques manipulations de diagnostic.

switch>

On passera dans le mode *privilège* grâce à la commande *enable* de manière à pouvoir réaliser la sauvegarde notamment.

switch> enable
switch#

On pourra passer en mode configuration pour réaliser le paramétrage du switch

conf t

## Réinitialiser le switch

La réinitialisation passe par un appui long sur le bouton en façade.

Si on a accès à la console, on peut aussi utiliser la syntaxe

```
write erase
```

# Visualiser la configuration

On peut connaître de multiples éléments de la configuration. On utilise la commande **show** depuis le niveau mode *privilège*.

### Voir l'ensemble du paramétrage

sho run

#### Voir la configuration des vlan

sho vlan

#### Voir le paramétrage ip

sho ip interface

### Accès aux interfaces

Les interfaces sont nommées fa0/<n°\_interface> (ethernet 100 Mbps) et gi0/<n°\_interface> (ethernet 1 Gbps).

L'accès à une interface s'écrit

```
interface fastethernet<N°_interface>
```

ou

```
interface gigabit <N°_interface>
```

<u>Remarque</u> : s'il y a plusieurs modules d'interface, *fa0/x* peut-être décliné en *fa1/x*, etc.

L'accès à une plage d'adresse s'écrit :

interface range fa0/<n°départ>-<n°fin>

### **Créer un VLAN**

La création de VLAN se passe en deux temps :

- Déclarer le vlan
- Le paramétrer et l'activer

#### Déclarer un VLAN

vlan <n°\_vlan>

```
http authentication local
ip http port <numero_port> //option possible
username <nom_user> privilege 15 secret 0 <mot_passe>
```

Pour l'administrer à distance, il faudra disposer d'un port dans le VLAN ou que le VLAN passe dans un port en 802.1Q.

```
interface vlan <n°_vlan>
name <nom_du_vlan>
```

Paramétrer le VLAN

### Mettre un port dans un VLAN

interface <numero\_interface>
switchport mode access
switchport access vlan <n°\_vlan>

## Mettre un port en 802.1Q

interface <numero\_interface>
<code lscript>switchport mode trunk
switchport trunk allowed vlan add <n°\_vlan>
switchport trunk allowed vlan all

### Définir le paramétrage adresse IP

Les switch de niveau 2 n'ont qu'une adresse IP, celle qui permet de l'administrer à distance. Il faut affecter une IP à un VLAN.

interface vlan <N°\_vlan>
ip address <ip> <masque>
ip default-gateway <ip\_passerelle>

### Activer l'accès distant

#### Accès par interface Web

On peut activer l'accès à l'interface Web en 3 étapes :

- 1. activer le service
- 2. préciser le mode d'authentification
- 3. créer un utilisateur avec les privilèges

```
Switch Cisco
```

#### Accès Telnet

L'accès Telnet nécessite la définition d'un mot de passe pour le passage en mode enable :

```
enable password <mot_passe>
//ou avec 0 si le mot de passe est saisi en clair ou 5 si on fournit le
hachage du mot de passe
enable secret {0|5} <mot_passe>
```

On peut ensuite accorder la connexion distante :

```
line vty 0 4 //les valeurs numériques correspondent au niveau de privilège
password <mot_passe_telnet>
login
```

#### Accès SSH

L'accès SSH nécessite la présence d'un compte local dans le matériel. A n'ajouter que s'il n'existe pas déjà

username <nom\_user> secret {0|5} <motpasse>

On doit ensuite configurer SSH lui-même en choisissant la version 2, la 1 étant obsolète

ip ssh version 2

Et, enfin, ouvrir l'accès distant :

```
line vty 0 4
login local
transport input ssh
```

### Sauvegarder la configuration

Un switch utilise la mémoire vive pour son paramétrage. Il est nécessaire d'inscrire les modifications dans la mémoire permanente pour les retrouver suite à une coupure électrique. Cette sauvegarde se fait depuis le *mode privilège* (sortir du mode config).

Sauvegarde locale

Pour inscrire la configuration de manière permanente dans le switch, on utilisera la commande :

copy running-config startup-config

#### Sauvegarde distante

On peut aussi faire une copie de la configuration sur un serveur *tftp* distant

copy running-config tftp://<ip\_serveur>/<nom\_fichier>

Il sera aussi possible de restaurer cette configuration sur un switch (paramétré avec une adresse IP).

copy tftp://<ip\_serveur>/<nom\_fichier> running-config

### Agrégation de liens LACP

L'agrégation consiste à **cumuler plusieurs ports** comme un **groupe unique**. On utilise le terme **port-channel ou channel-group**, ceci étant réalisé par le protocole **LACP** (Link Aggregation Control Protocol, IEEE 802.3ad).

L'agrégation assure :

- de la répartition de charge : les ports du groupe sont actifs simultanément
- de la tolérance de panne : le groupe assure la communication même en cas de rupture d'un des liens

#### Affectation d'un port à un agrégat

interface <interface>
channel-group <numeroAgrégat> mode <modeagregat>

- le numéro est entre 1 et 6, tous les ports dans le même agrégat fonctionneront communément
- le mode est au choix :

```
active Enable LACP
unconditionally
auto Enable PAgP only if a
PAgP device is detected
desirable Enable PAgP
unconditionally
on Enable Etherchannel only
passive Enable LACP only if a
LACP device is detected
```

**<u>Remarque</u>** : une fois intégré dans un agrégat, le port n'est plus pris en compte isolément (trunk, access). La seule action qui le concerne est le shutdown ou la configuration channelgroup

#### Configuration de l'agrégat

L'agrégat devient une interface au même titre qu'un port. On peut donc la mettre en mode trunk, en mode access, l'allumer ou l'éteindre, etc.

#### **Exemple**

interface port-channel 1
switchport mode trunk

### Visualisation des configurations LACP

Visualiser l'état global de la configuration

sho etherchannel

Visualiser le détail de la configuration

show interface etherchannel

```
FastEthernet0/1:
Port state = 1
                       Mode = Active
GC = -
Channel group = 1
                                            Gcchange = -
Port-channel = Pol
                                             Pseudo port-channel = Pol
                        Load = 0x00
           = 0
                                                        LACP
Port index
                                             Protocol =
Flags: S - Device is sending Slow LACPDUS F - Device is sending fast LACPDUs
       A - Device is in active mode.
                                       P - Device is in passive mode.
Local information:
                        LACP port Admin
                                                     Port
                                                               Port
                                              Oper
                       Priority
                                                     Number
Port
       Flags State
                                    Key
                                                               State
                                              Kev
Fa0/1
        SA
               down
                        32768
                                     0x0
                                               0 \ge 0
                                                      0x1
Age of the port in the current state: 00d:00h:37m:38s
GigabitEthernet0/1:
Port state = 1
Channel group = 1
                       Mode = Active Gcchange = -
                       GC = -
Port-channel = Pol
                                            Pseudo port-channel = Pol
Port index = 0
                       Load = 0x00
                                            Protocol = LACP
Flags: S - Device is sending Slow LACPDUS F - Device is sending fast LACPDUs
       A - Device is in active mode. P - Device is in passive mode.
Age of the port in the current state: 00d:00h:37m:38s
Port-channel1:Port-channel1 (Primary aggregator)
Age of the Port-channel = 00d:00h:46m:18s
Logical slot/port = 2/1
                                 Number of ports = 0
HotStandBy port = null
Port state
Protocol
                 = 1
Port Security = Disabled
```

### **Configurer le Spanning Tree**

Dans la copie d'écran suivante le switch est root pour les vlans 1 à 100. Puis on affiche les données spanning-tree pour le vlan 4.

```
spanning-tree vlan 1-100 root primary
end
show spanning-tree vlan 4
```

VLAN04 Spanning tree enabled protocol rstp Root ID Priority 24726 Address 0026.525b.3500 This bridge is the root Hello **Time 2 sec Max** Age 20 **sec** Forward Delay 15 **sec** Bridge ID Priority 24726 (priority 24576 sys-id-ext 4) Address 0026.525b.3500 Hello **Time 2 sec Max** Age 20 **sec** Forward Delay 15 **sec** Aging **Time 300 sec** Interface Role Sts Cost Prio.Nbr Type -----Fa0/3 Desg FWD 19 128.3 P2p Gi0/1 Desg FWD 19 128.9 P2p

#### switch#

Dans l'exemple, l'interface prioritaire sera gi0/1 pour les vlans 1 à 100.

```
interface gigabitEthernet 0/1
spanning-tree vlan 1-100 port-priority 64
end
```

### Afficher la configuration des vlan

Pour afficher la configuration il suffit de taper la commande suivante

show spanning-tree vlan 4

### **Configurer le SNMP**

La configuration de SNMP consiste à définir la communauté et les droits d'accès associés.

snmp-server community <nom\_communauté> <droits>

Les droits sont :

- RO : Lecture seule, permet de lire les informations
- RW : Lecture/écriture, permet d'affecter des paramétrages via SNMP

## Mirorring de port

Il est possible de renvoyer le trafic de certains ports vers un port destination, pour éffectuer du monitoring (détection d'intrusion, métrologie, etc). On définit :

- la source : les ports dont on veut relever le trafic
- la destination : le port vers lequel on recopie le trafic

```
monitor session <numero_session> source interface <liste_ports>
monitor session <numero_session> destination interface <port_miroir>
```

- le <numero\_session> permet d'effectuer plusieurs renvois. il doit être identique entre les deux lignes
- la la liste\_ports> est une combinaison de *ports* et *range* séparés par des virgules (exemple : Gi1/0/1 3 , Gi1/0/5 22, Gi1/0/24)

## Sources complète et détaillée

Pour avoir la documentation complète et détaillée aller sur ce lien : https://www.clemanet.com/spanning-tree.php#haut

From: https://wiki.sio.bts/ - WIKI SIO : DEPUIS 2017

Permanent link: https://wiki.sio.bts/doku.php?id=cisco&rev=1685516059

Last update: 2023/05/31 06:54

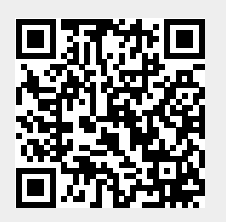